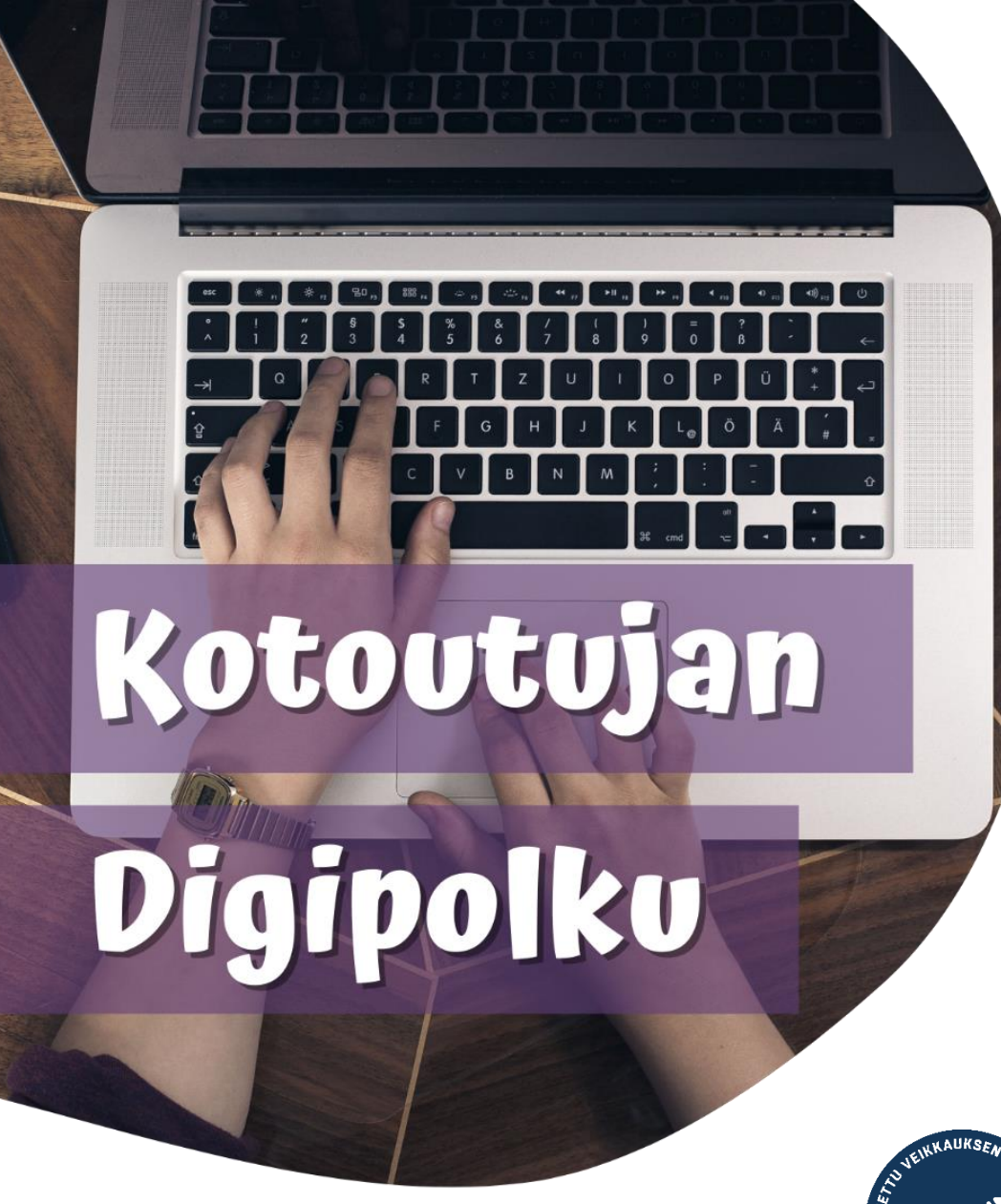

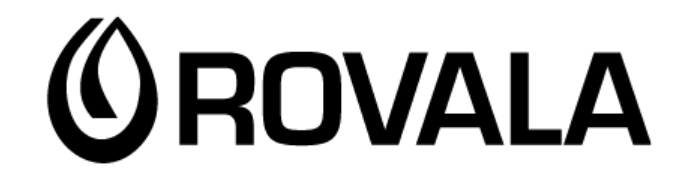

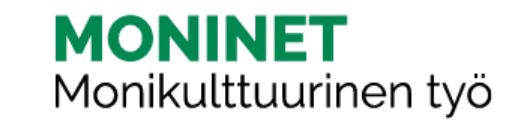

# LAPIN KIRJASTON VERKKOSIVUT

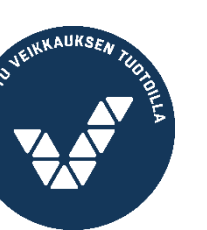

Euroopan sosiaalirahasto

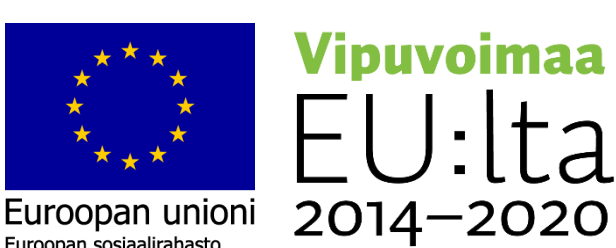

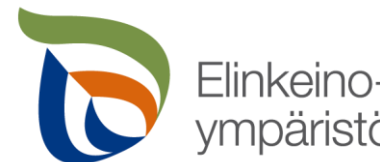

Elinkeino-, liikenne- ja ympäristökeskus

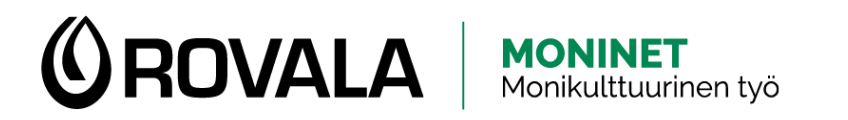

# LAPIN KIRJASTON VERKKOSIVUT

- 1. Avaa selain
- 2. Mene osoitteeseen lapinkirjasto.finna.fi

Haku v Ohje Asioi kirjastossa v Kirjastot ja palvelut eKirjasto v Palaute

English 🙎 KIRJAUDU SISÄÄN

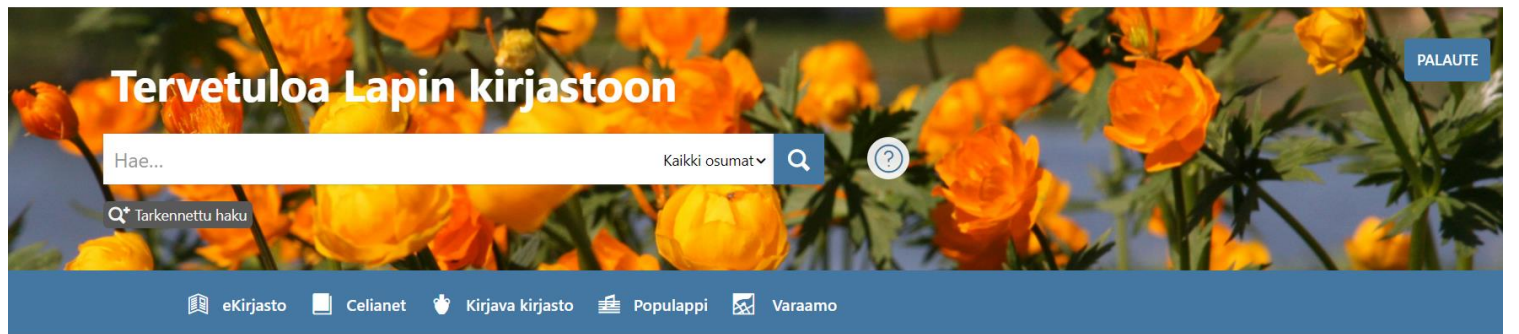

#### Aukioloajat

| Rovanie | emen pääkirjasto 🔻 | Auki   |                           |
|---------|--------------------|--------|---------------------------|
|         | Viikko 20 🕨        |        |                           |
| 15.5.   | Ма                 | 9 - 20 | • Jorma Eton tie 6, 96100 |
| 16.5.   | Ti                 | Kiinni | Rovaniemi                 |
| 17.5.   | Ke                 | Kiinni | 🔒 Palvelupisteen tiedot   |
| 18.5.   | То                 | Kiinni | 00                        |
| 19.5.   | Pe                 | 9 - 18 |                           |

#### Ajankohtaista

TORNION pääkirjasto muuttaa CHAT-PALVELU pois käytöstä VINKKEJÄ saamelaisten kansallispäivään KIRJASTOKINON käyttö päättyy 31.12.2022 LUKUPÖLLÖ Hiihkun satuseikkailupassi vie lukemattomiin seikkailuihin

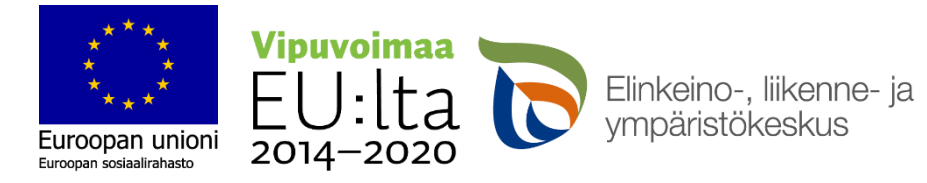

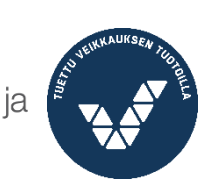

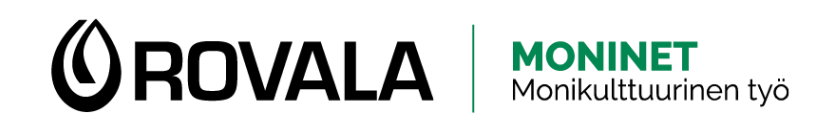

## **KIRJASTOJEN AUKIOLOAJAT JA YHTEYSTIEDOT**

- Lapin kirjastoon kuuluu kirjastoja ja ٠ kirjastoautoja Lapin kunnista.
- Sama kirjastokortti käy kaikissa Lapin ٠ kirjastoon kuuluvissa kirjastoissa. Voit myös palauttaa lainat mihin tahansa kirjastoon.
- Rovaniemellä on kuusi kirjastoa: ٠ pääkirjasto keskustassa, Korkalovaaran kirjasto, Ounasrinteen kirjasto, Saarenkylän kirjasto, Sinetän kirjasto ja Vanttauskosken kirjasto. Lisäksi on kirjastoauto.
- Näet kirjastojen aukioloajat ja ٠ yhteystiedot Lapin kirjaston etusivulla

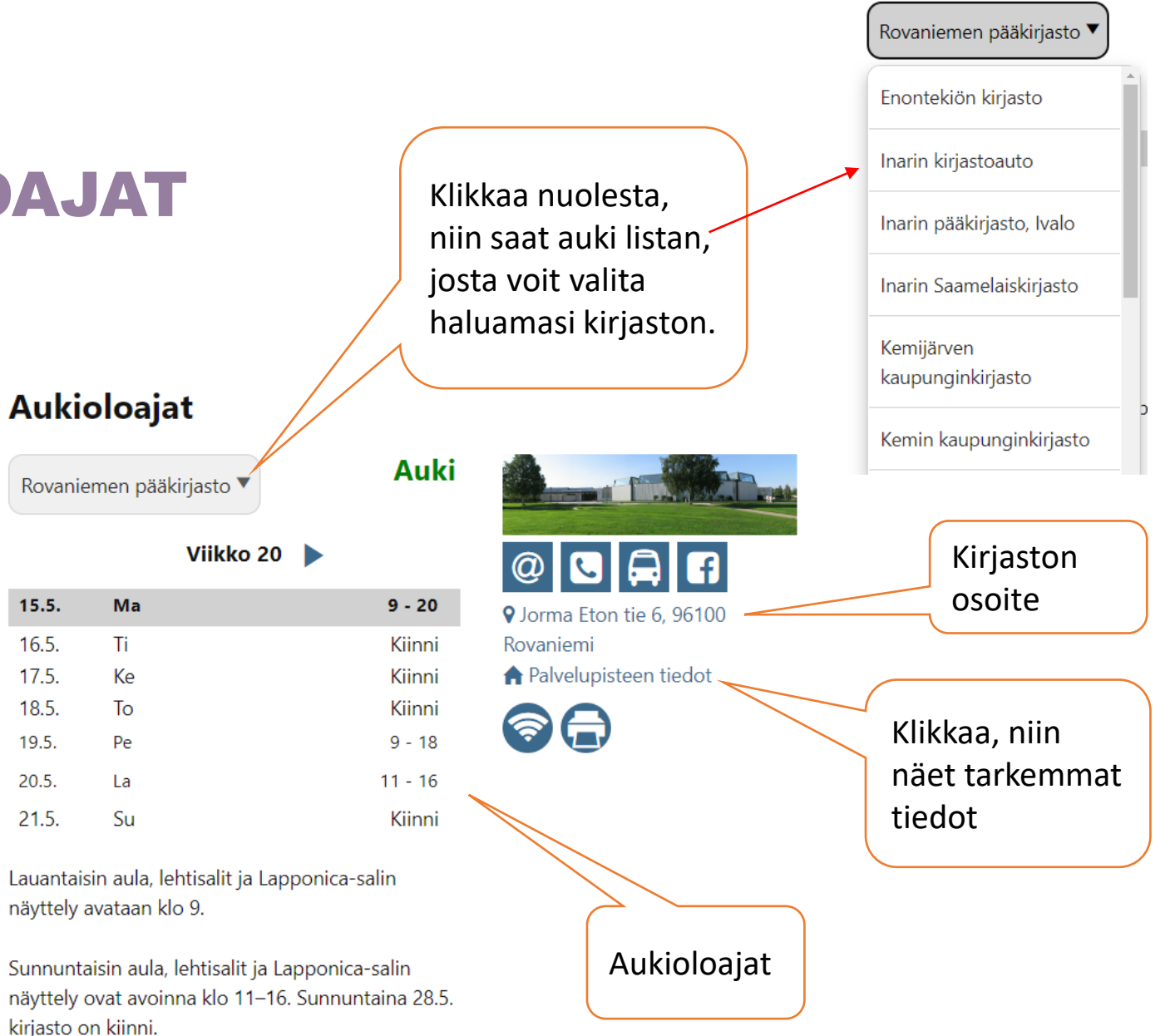

15.5.

16.5.

17.5.

18.5.

19.5.

20.5.

21.5.

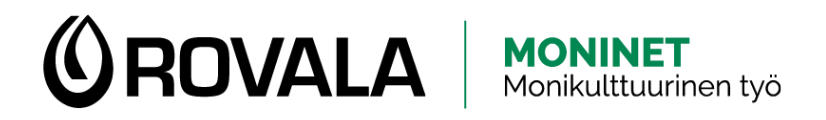

# AINEISTOHAKU

Voit etsiä kirjoja ja muuta aineistoa kirjaston verkkosivuilta. Kirjoita hakukenttään hakusana, kirjan nimi tai kirjailijan nimi ja paina sitten "hae"-painiketta.

### Tervetuloa Lapin kirjastoon

suomen kielen oppikirja

Kaikki osumat - Q

Q<sup>+</sup> Tarkennettu haku

Euroopan unior

Euroopan sosiaalirahasto

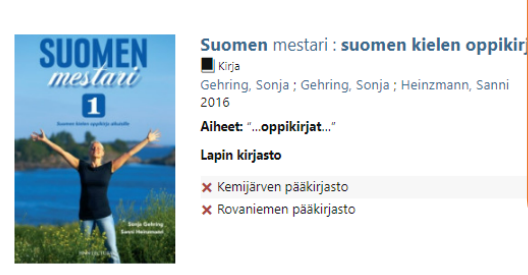

SUOMEN mestari

3

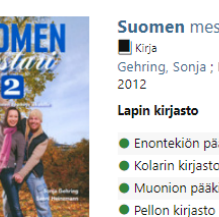

| tari : <b>suomen kielen oppikirja</b> a<br>Heinzmann, Sanni | ikuisille.                        |
|-------------------------------------------------------------|-----------------------------------|
| äkirjasto                                                   | (Hylly: Aikuiset, ENA 88.207 GEH) |
| 1                                                           | (Hylly: Aikuiset, KOA 88.207 GEH) |
| irjasto                                                     | (Hylly: Aikuiset, MNA 88.207 GEH) |
|                                                             | (Hylly: Aikuiset, PEA 88.207 GEH) |
| asto                                                        | (Hylly: Aikuiset, TPA 88.207 GEH) |

Voit selata hakutuloksia ja katsoa, onko haluamaasi kirjaa lähikirjastossasi ja mistä hyllystä löydät sen.

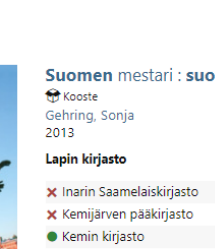

× Tornion pääkir

| omen | kielen | oppikiria | aikuisille. | 3 |
|------|--------|-----------|-------------|---|

Kirjaudu sisään varataksesi

Kirjaudu sisään varatakses

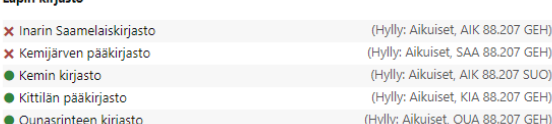

LISÄÄ 🔻

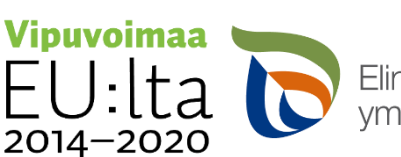

Elinkeino-, liikenne- ja ympäristökeskus

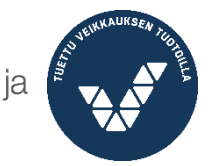

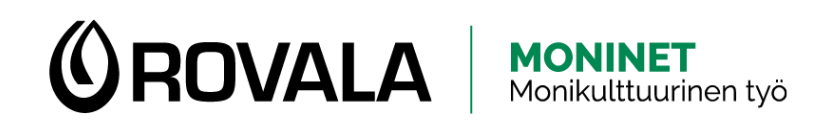

# SISÄÄNKIRJAUTUMINEN

- Kun kirjaudut Lapin kirjaston verkkosivuille omalle tilille...
  - näet sinulla lainassa olevan aineiston ja niiden eräpäivän
  - voit uusia lainoja
  - voit varata aineistoa
  - näet oman lainaushistorian
  - näet maksamattomat maksut ja pääset maksamaan ne
  - näet omat tietosi ja pääset muokkaamaan niitä tai lähettämään muutospyynnön

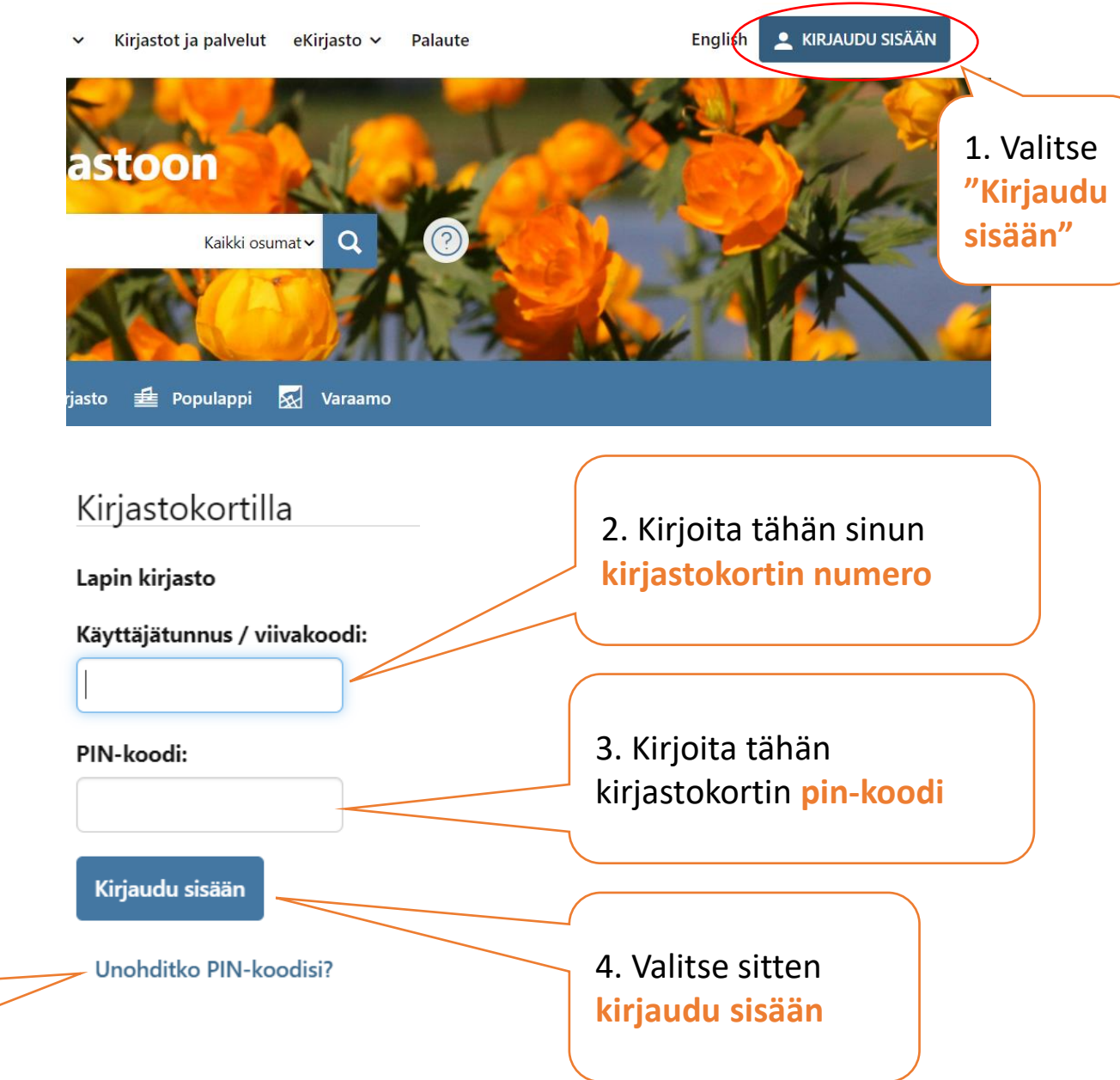

Jos et muista PIN-koodia, voit vaihtaa sen painamalla tästä. Saat sähköpostiin vaihtolinkin.

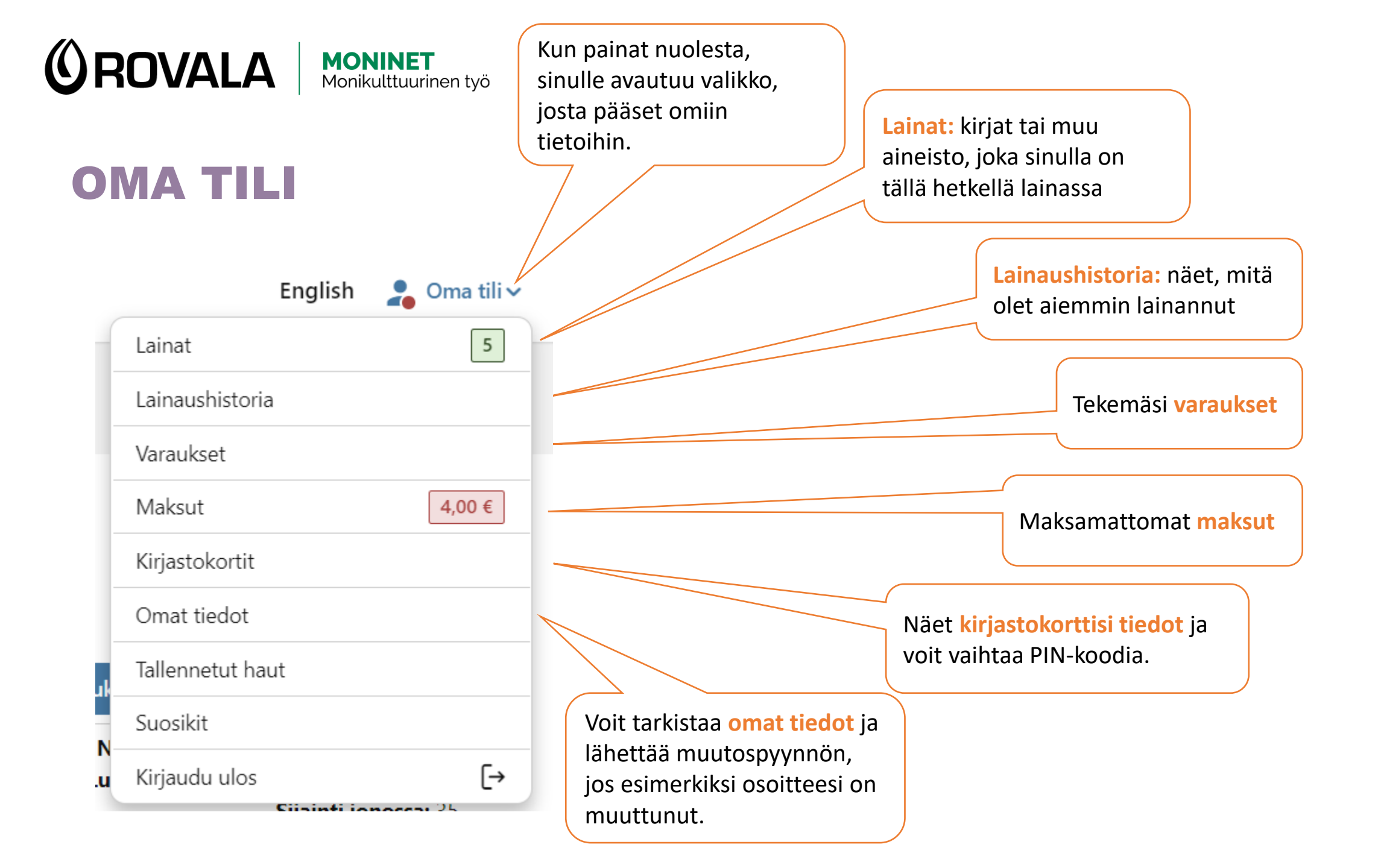

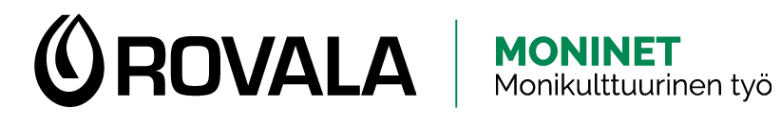

## LAINAT

### Lainat (5)

Lainojen uusiminen: Lainan uusiminen tarkoittaa sitä, että saat lainalle uuden eräpäivän ja voit pitää sitä lainattuna pidempään. Voit uusia saman lainan enintään viisi kertaa peräkkäin. Voit uusia kaikki lainat kerralla painamalla "Uusi kaikki lainat"

Huom! Et voi uusia lainaa, jos joku muu on varannut sen, se on pika- tai lyhytlaina, sinulla on maksamattomia maksuja yli 10 euroa tai olet lainauskiellossa.

| 🗌 Valitse sivu | Uusi valitut lainat      | Uusi kaikki lainat                                                                               | Järjestä Eräpäivä (vanhin ensin) 🔻                                                                               |                                                                                                    |
|----------------|--------------------------|--------------------------------------------------------------------------------------------------|----------------------------------------------------------------------------------------------------|----------------------------------------------------------------------------------------------------|
|                |                          | Suloinen suru<br>Kirja<br>Nicholls, David<br>Julkaisuvuosi: 2019<br>Viivakoodi: 698N11592967     | Lainattu: 22.1.2023<br>Lainauspaikka: Ounasrinteen kirjasto<br>Uusimiskertoja jäljellä: 1<br>Eräpäivä: 31.5.2023 | Tästä näet <b>eräpäivän</b><br>eli milloin kirja pitää<br>viimeistään palauttaa,<br>ja montako kertaa |
|                |                          | Saapasjalkakissa<br>Kirja<br>Jackson, Kathryn<br>Julkaisuvuosi: 2013<br>Viivakoodi: 698N11068992 | Lainattu: 22.1.2023<br>Lainauspaikka: Ounasrinteen kirjasto<br>Uusimiskertoja jäljellä: 1<br>Eräpäivä: 31.5.2023 | voit vielä uusia<br>lainan.                                                                           |
|                | Missä Puppe<br>piileksi? | Missä Puppe piileksii?<br>Kirja<br>Hill, Eric<br>Julkaisuvuosi: 2009<br>Viivakoodi: 698N11648207 | Lainattu: 22.1.2023<br>Lainauspaikka: Ounasrinteen kirjasto<br>Uusimiskertoja jäljellä: 1<br>Eräpäivä: 31.5.2023 |                                                                                                    |

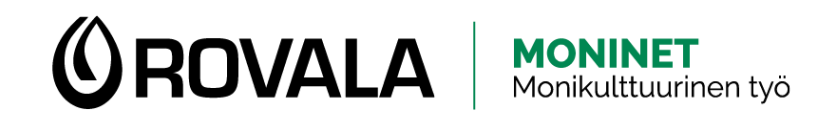

### VARAUKSET 1/3

🗶 Lisää suosikkeihin 🖂 Lähetä sähköpostilla 🛃 Vie viite 🤧 Viitetiedot 📑 Tulosta 🎇 QR-koodi

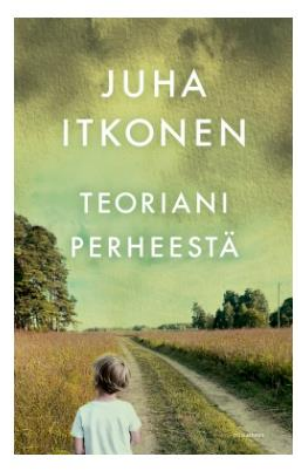

#### Teoriani perheestä

Kirja Itkonen, Juha, kirjoittaja Gummerus [2023]

Alan solmia luistinten nauhoja, kiristän niitä n vilkaisen poikaani, joka onkin minä. Istun topp pipossaan on kyykistynyt eteeni. LISÄÄ ▼

huomaat, että kirjaa ei ole tällä hetkellä saatavilla. Voit varata kirjan valitsemalla **"Varaa teos".** 

Löysit haluamasi kirjan

verkkosivuilta. Listasta

</>

Varaa teos

Joskus haluamaasi kirjaa ei ole saatavilla heti tai sitä ei löydy lähikirjastostasi. Silloin voit varata kirjan Lapin kirjaston verkkosivuilla.

Kun voit hakea varaamasi kirjan kirjastosta, saat siitä ilmoituksen tekstiviestillä tai sähköpostilla. Varauksen tekeminen on maksutonta. Jos et hae varausta ajoissa, sinun pitää maksaa maksu hakemattomasta varauksesta.

| Lapin kirjasto            | Varauksia: 39 Niteitä: 27        | Hylly                                                        |
|---------------------------|----------------------------------|--------------------------------------------------------------|
| ▼ INARIN PÄÄKIRJASTO      | × Lähin eräpäivä 24.5.2023       | Aikuiset, AIK 84.2 ITK<br>Lyhytlaina, Aikuiset, AIK 84.2 ITK |
| Lyhytlaina, Aikuiset      | 🗙 Saatavana, ei varattavissa     |                                                              |
| Aikuiset                  | 🗙 Lainassa – Eräpäivä: 24.5.2023 |                                                              |
| ► KEMIN KIRJASTO          | 🗙 Lähin eräpäivä 23.5.2023       | Aikuiset, AIK 84.2 ITK<br>Lyhytlaina, Aikuiset, AIK 84.2 ITK |
| ► KOLARIN KIRJASTO        | × Lähin eräpäivä 5.6.2023        | Aikuiset, AIK 84.2 ITK                                       |
| ► MUONION PÄÄKIRJASTO     | 🗙 Lähin eräpäivä 15.5.2023       | Aikuiset, AIK 84.2 ITK                                       |
| • OUNASRINTEEN KIRJASTO   | 🗙 Lähin eräpäivä 8.6.2023        | Aikuiset, AIK 84.2 ITK                                       |
| ► PELLON KIRJASTO         | × Lähin eräpäivä 24.5.2023       | Aikuiset, AIK 84.2 ITK                                       |
| ► RANUAN PÄÄKIRJASTO      | × Lähin eräpäivä 23.5.2023       | Aikuiset, AIK 84.2 ITK                                       |
| ► ROVANIEMEN KIRJASTOAUTO | Varattu                          | Aikuiset, AIK 84.2 ITK                                       |
| ► ROVANIEMEN PÄÄKIRJASTO  | × Lähin eräpäivä 19.5.2023       | Aikuiset, AIK 84.2 ITK                                       |
| ► SAARENKYLÄN KIRJASTO    | 🗙 Lähin eräpäivä 18.5.2023       | Aikuiset, AIK 84.2 ITK<br>Lyhytlaina, Aikuiset, AIK 84.2 ITK |
| ► TERVOLAN KIRJASTO       | Varattu                          | Aikuiset, AIK 84.2 ITK                                       |
| ► TORNION PÄÄKIRJASTO     | Varattu                          | Aikuiset                                                     |
|                           | M Lähin oränäivä 7.6.2023        | Aikuiset AIK 84 2 ITK                                        |

Kuvaan voi liittyä käytön rajoituksia. ►Katso käyttöehdot

Finna-arvio ★★★★★

2 arviota

Saatavuustiedot Kommentit (1)

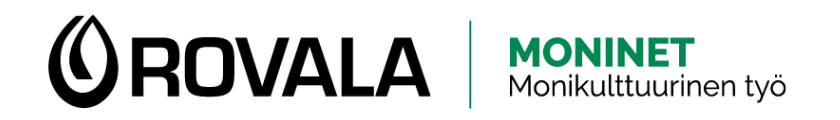

### VARAUKSET 2/3

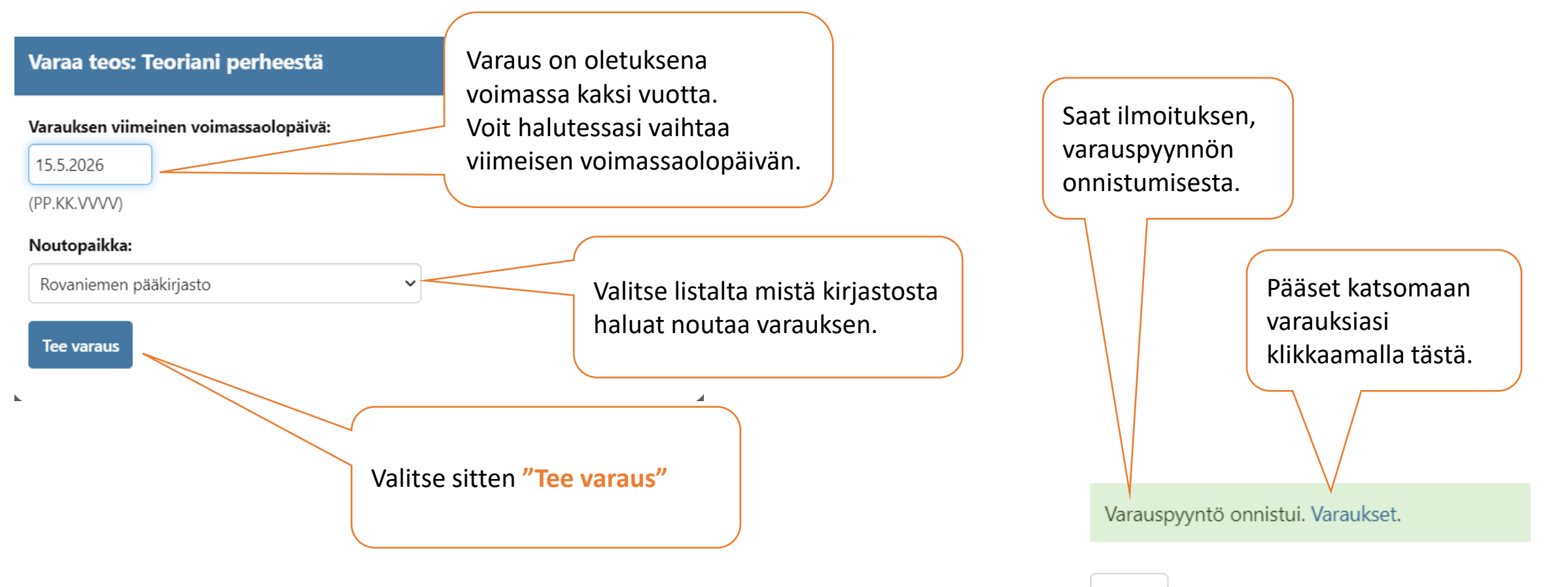

sulje

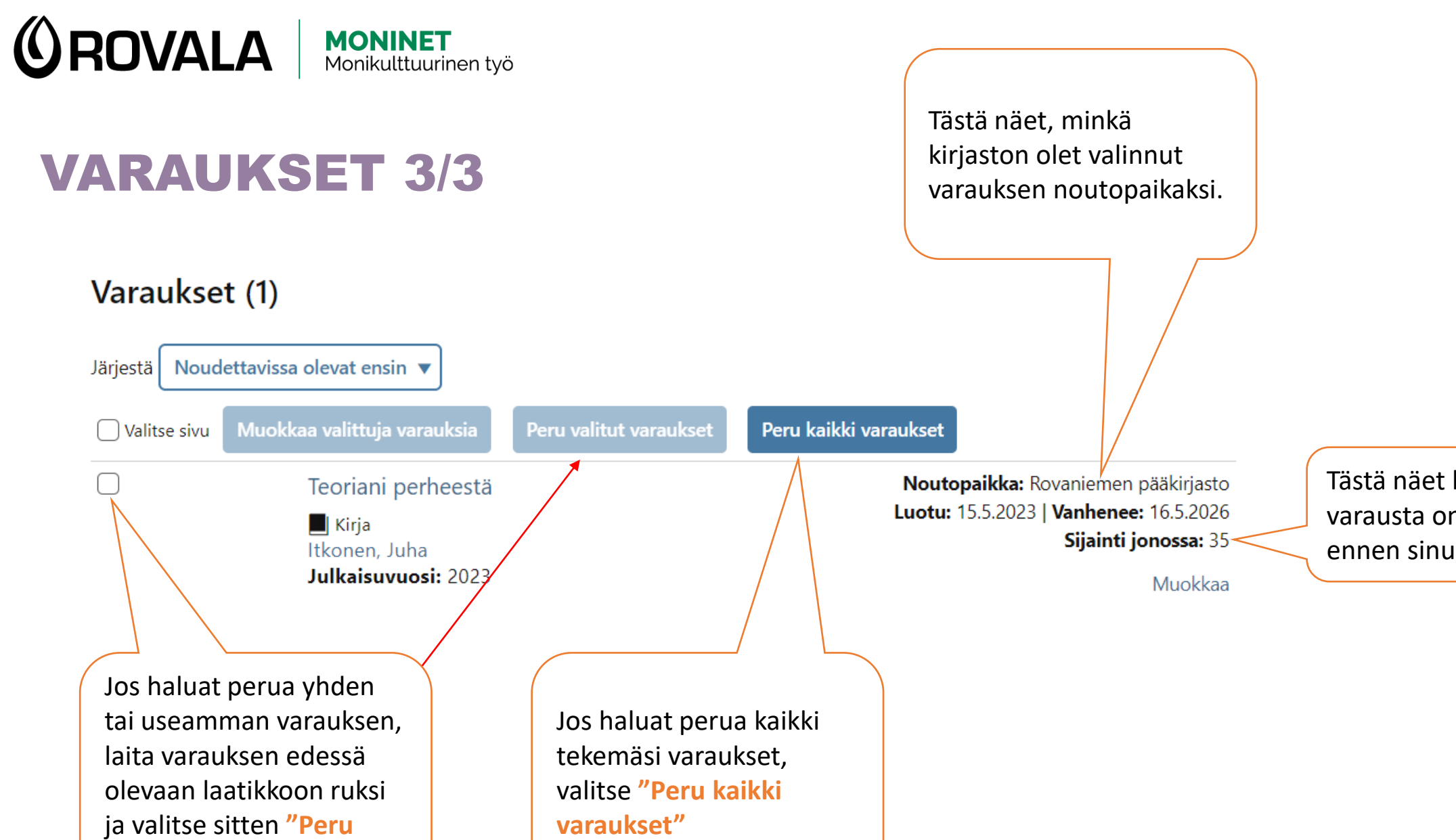

varaukset"

valitut varaukset"

Tästä näet kuinka monta varausta on jonossa ennen sinua.

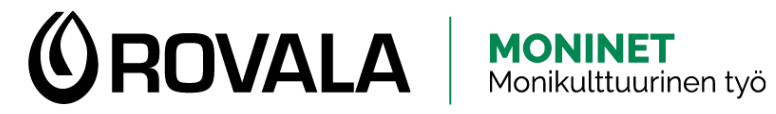

# MAKSUT

### Lapin kirjastoissa perittävät maksut:

- 1. palautuskehotus 2 €. Kehotus lähetetään 3. päivänä eräpäivästä.
- 2. palautuskehotus 3 €. Kehotus lähetetään 14. päivänä eräpäivästä.
- Noutamaton varaus 2 €
- Uusi kirjastokortti kadonneen tai rikkoutuneen tilalle 3 €

Lainaaminen, uusiminen ja varaaminen estyy, jos maksuja on 10 € tai enemmän

Voit maksaa maksut verkossa verkkopankkitunnuksilla tai maksukortilla TAI käydä kirjastossa maksamassa ne.

| Otsikko   | Selite                 | Kirjauspvm | Maksettavaa |
|-----------|------------------------|------------|-------------|
| ei tietoa | Overdue - 1. huomautus | 13.12.2018 | 2,00 €      |
| ei tietoa | Overdue - 1. huomautus | 4.1.2019   | 2,00 €      |
|           |                        |            |             |
|           | Mikä on maksun syy     |            |             |

Maksut (2)

Maksut yhteensä (2): **4,00 €** Maksettavissa verkossa (2): **4,00 €** 

Siirry maksamaan 4,00 €

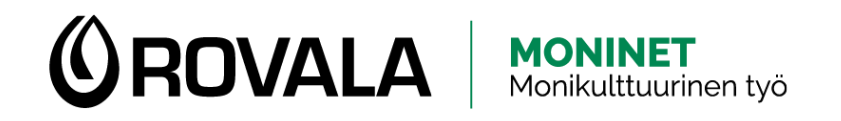

## **KIRJASTOKORTIT**

### Omaan tiliin lisätyt kirjastokortit

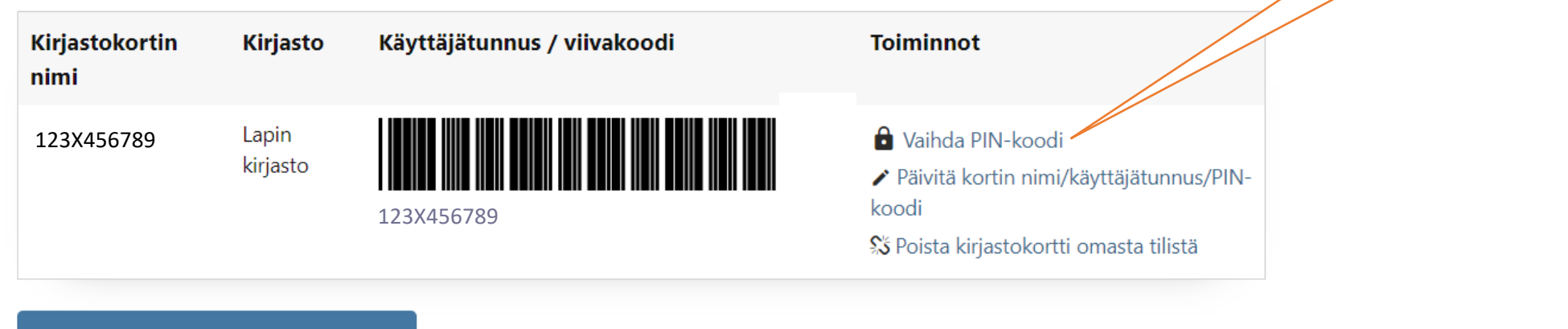

% Liitä kirjastokortti/rinnakkaiskortti...

Tästä voit liittää omalle tilillesi toisen oman korttisi tai alle 15-vuotiaan lapsesi kortin. Tästä voit vaihtaa kirjastokorttisi PIN-koodin

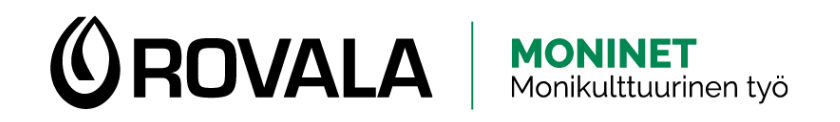

# **OMAT TIEDOT 1/2**

### **Omat tiedot**

💄 Anna Aurora Asiakas

### Kirjastokortin asetukset

Voit valita haluatko tiedon Ensisijainen noutopaikka: haettavissa olevasta varauksesta Rovaniemen pääkirjasto tekstiviestillä, sähköpostilla Viestiasetukset ja/vai kirjeellä. Eräpäivämuistutus: sähköpostilla, kooste käytössä, 3 päivää ennen eräpäivää Saapumisilmoitus: tekstiviestillä Jos haluat, voit saada Palautuskuitti: ei käytössä sähköpostiin kuitin lainoista ja/tai palautuksista. Lainauskuitti: ei käytössä Erääntymisilmoitus: sähköpostilla, kooste käytössä 🖍 Muuta viestiasetuksia. Suomi.fi -viestit eivät ole käytössä. 🔫 Voit muuttaa viestiasetuksia tästä.

Voit saada muistutuksen lainojen eräpäivästä sähköpostilla.

**OMAT TIEDOT 2/2** 

**OROVALA** MONINET Monikulttuurinen työ

Kiriaston vllänitämät henkilötiedot

| Kirjaston ylläpitämät henkilöti | edot           | "Tee muutospy | yntö".                                                                                  |                                    | Postinumero:      |                            |
|---------------------------------|----------------|---------------|-----------------------------------------------------------------------------------------|------------------------------------|-------------------|----------------------------|
| Etunimi:                        | Anna Aurora    |               |                                                                                         |                                    | 96100             | Korjaa tiedot,             |
| Sukunimi:                       | Asiakas        |               |                                                                                         |                                    | Kaupunki:         | jotka haluat               |
| Osoite 1:                       | Esimerkkitie 5 |               | <ul> <li>Voit vaihtaa osoitte<br/>varaustunnuksesi alla<br/>lee muutospyyntö</li> </ul> | eesi ja<br>olevalla linkillä.<br>> | Rovaniemi<br>Maa: | valitse sitten<br>"Lähetä" |
| Postinumero:                    | 96500          |               |                                                                                         |                                    | Varaustunnus:     |                            |
| Kaupunki:                       | Rovaniemi      |               |                                                                                         |                                    | annaaurora        |                            |
| Numero tekstiviesteille:        | 0401234567     |               |                                                                                         |                                    | Lähetä            |                            |
| Sähköposti:                     | anna.asiakas@m | ail.com       | Kun varaat aineistoa ja                                                                 | menet                              |                   |                            |
| Varaustunnus:                   | 1111-2222-3333 |               | noutamaan sitä kirjasto<br>varauksesi hyllystä<br>varaustunnuksen avul                  | osta, löydät<br>la.                |                   |                            |

Voit muokata itse puhelinnumeroa ja

osoitteen ja/tai varaustunnuksen,

sähköpostiosoitetta. Jos haluat muuttaa

tee muutospyyntö kirjastolle valitsemalla

Tee muutospyyntö

Osoite:

Testikatu 5 A 7

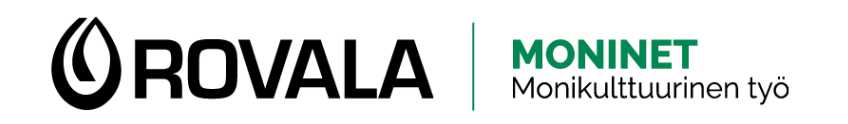

# **POHJOISEN EKIRJASTO**

Pohjoisen eKirjastossa voit esimerkiksi kuunnella äänikirjoja, lukea sanomalehtiä tai katsoa elokuvia omalla puhelimella, tabletilla tai tietokoneella. Tarvitset kirjastokortin ja pin-koodin. Pääset pohjoisen äänikirjaston palveluihin Lapin kirjaston verkkosivujen kautta.

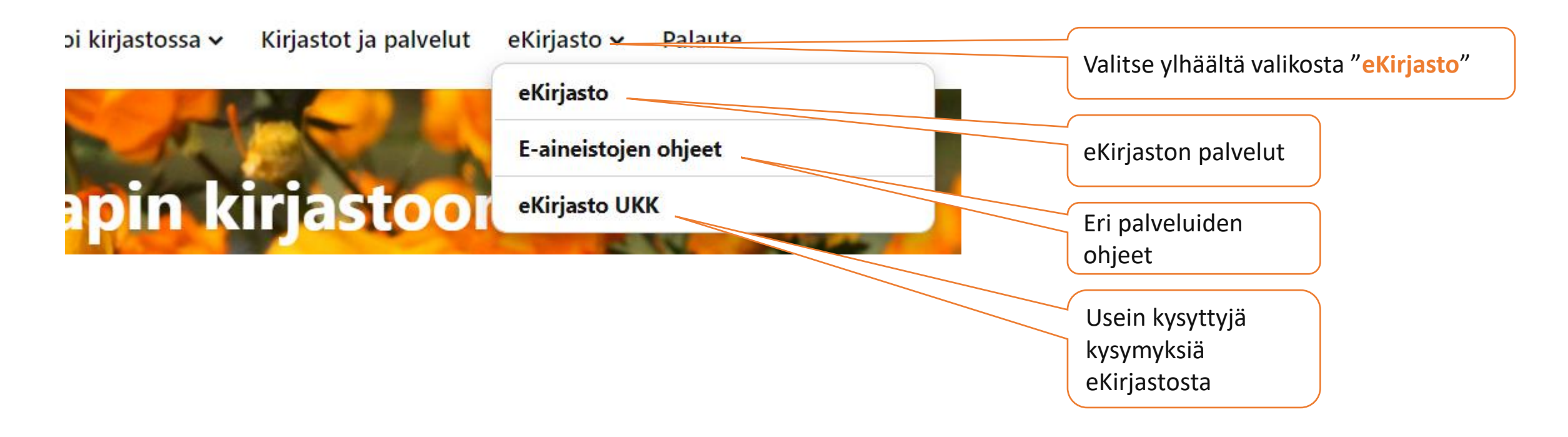

Lähde: Lapin kirjaston verkkosivut, https://lapinkirjasto.finna.fi/, viitattu 5/2023